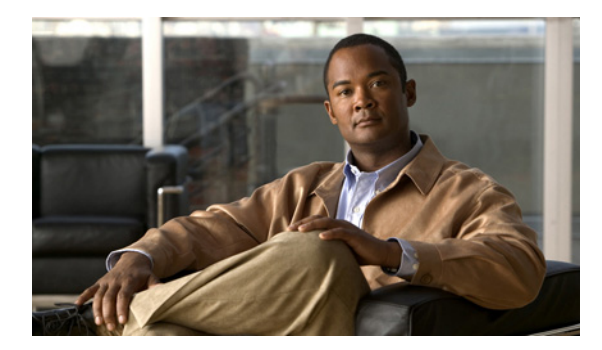

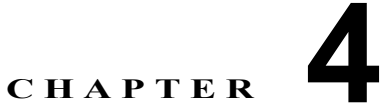

## 追加設定

- 「Microsoft Office スマート タグの呼び出しメニューの非アクティブ化」(P.4-1)
- 「[ダイヤル規則 (Dialing Rule)] タブの非アクティブ化」(P.4-2)

## Microsoft Office スマート タグの呼び出しメニューの非ア クティブ化

Click to Call をインストールすると、インストール プロセス中に、Microsoft Office のスマート タグの 呼び出しメニューが無効になります。これによって、ユーザがスマート タグを使用して Microsoft Office から Microsoft Office Communicator アプリケーションに呼び出しを行うことができるメニュー オプションが無効になります。Microsoft Office Communicator は、ここから電話をかけたり、インス タント メッセージを送信したりすることができるアプリケーションです。

また、レジストリ キーを使用して、Microsoft Office でスマート タグの呼び出しメニュー オプション を無効にすることもできます。GPO でレジストリ キーを配布することも、ユーザのローカル マシンで レジストリ設定を直接編集することもできます。両方のオプションのレジストリ キーを次に示します。

(注)

I

レジストリ キーの値 11.0、12.0、14.0 は、異なるバージョンの Microsoft Office を示しています。 11.0 は Microsoft Office 2003、12.0 は Microsoft Office 2007、14.0 は Microsoft Office 2010 を示し ています。

GPO を使用して配布するレジストリ キーは、次のとおりです。

[HKEY\_LOCAL\_MACHINE¥SOFTWARE¥Policies¥Microsoft¥Office¥14.0¥Common¥PersonaMenu] "Phone"=dword:00000000

[HKEY\_LOCAL\_MACHINE¥SOFTWARE¥Policies¥Microsoft¥Office¥12.0¥Common¥PersonaMenu] "Phone"=dword:00000000

[HKEY\_LOCAL\_MACHINE¥SOFTWARE¥Policies¥Microsoft¥Office¥11.0¥Common¥PersonaMenu] "Phone"=dword:00000000

ユーザのローカルマシンで直接設定するレジストリキーは、次のとおりです。

[HKEY\_LOCAL\_MACHINE¥SOFTWARE¥Microsoft¥Office¥14.0¥Common¥PersonaMenu] "Phone"=dword:00000000

[HKEY\_LOCAL\_MACHINE¥SOFTWARE¥Microsoft¥Office¥12.0¥Common¥PersonaMenu] "Phone"=dword:00000000 [HKEY\_LOCAL\_MACHINE¥SOFTWARE¥Microsoft¥Office¥11.0¥Common¥PersonaMenu] "Phone"=dword:00000000

スマート タグの呼び出しメニュー オプションを Microsoft Office でもう一度有効にするには、前述の レジストリ キーの値を「1」に設定します。

## [ダイヤル規則(Dialing Rule)] タブの非アクティブ化

レジストリキーを使用して、Click to Call アプリケーションで [ダイヤル規則 (Dialing Rule)] タブを 有効または無効にできます。[ダイヤル規則 (Dialing Rule)] タブが無効になっている場合は、ユーザ はタブの値を編集できません。デフォルトでは、[ダイヤル規則 (Dialing Rule)] タブは有効になって います。

[ダイヤル規則(Dialing Rule)] タブは、レジストリ パス HKEY\_CURRENT\_USER¥Software¥Policies¥Cisco¥Unified Communications¥Dial Rules¥ から有効 または無効にできます。

次のようにして、DialingCodeConfigurable レジストリ キーの値を編集します。

- 0=[ダイヤル規則(Dialing Rule)]タブは無効になります。
- 1=[ダイヤル規則(Dialing Rule)]タブは有効になります。

**DialingCodeConfigurable** レジストリ キー値の形式は DWORD である必要があります。

このレジストリ ファイルから、[ダイヤル規則(Dialing Rule)] タブで外線の値と国際プレフィクスを 書き出すこともできます。レジストリ ファイルで、次のパラメータの値を編集します。

- OutsideLine:外線に接続するために必要な番号。この値の形式は STRING である必要があります。
- InternationalPrefix: 国外にダイヤルするために必要な番号。この値の形式は STRING である必要があります。

(注)

- Cisco Unified Communications Manager Release 6.x を実行している場合は、レジストリ ファイル で OutsideLine 値と InternationalPrefix 値を設定してから、DialingCodeConfigurable レジス トリ キーを使用して、レジストリ ファイルで [ダイヤル規則(Dialing Rule)] タブを無効にする ことを推奨します。その後、Click to Call によって OutsideLine 値と InternationalPrefix 値が Cisco Unified Communications Manager に送信されます。
- Cisco Unified Communications Manager Release 7.x を実行している場合は、国際通話を正しく処理するよう Click to Call を設定した後は、OutsideLine 値と InternationalPrefix 値を設定することなく、DialingCodeConfigurable レジストリキーを使用して [ダイヤル規則(Dialing Rule)] タブを無効にできます。
  - 国際通話を処理するよう、Cisco Unified Communications Manager でアプリケーションダイ ヤル規則を設定する必要があります。
  - Click to Call を使用する場合は、ユーザは、国際通話に「+」を選択する必要があります。

## 関連トピック

• 「アプリケーション ダイヤル規則の設定方法」(P.2-4)